# Itec/MODR 2915/2635 EN Fall 2020

### Homework 1: Glendon working environment

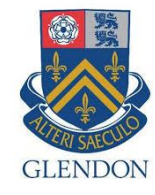

Moodle: https://eclass.yorku.ca

Rstudio-server: https://oldtown.glendon.yorku.ca/ Username: yourlastname (always in small letters) Password: your\_student\_number Your web pages are at: http://oldtown.glendon.yorku.ca/~yourlastname

#### Please complete Exercise 1 before our first class.

#### Exercise 1:

Login our server at: https://oldtown.glendon.yorku.ca/

- Username: yourlastname (always in small letters) Password: your\_student\_number
- For example, if your full name is "Peter Toft", then you web site is http://oldtown.glendon.yorku.ca/~toft/
- If your last name is "Peter El Hare", then your web site is http://oldtown.glendon.yorku.ca/~elhare/ (last name is El Hare)
- There are 2 students D Chen and J Chen. So the web is for each student: http://oldtown.glendon.yorku.ca/~dchen/ http://oldtown.glendon.yorku.ca/~jchen/
- Your web pages are in the directory www: /home/yourlastname/www
- Your home directory is /home/yourlastname

You will have next this graphic, or graphical user interface (GUI) below:

| → C A ⑦ A S https://oldtown.glendon.yorku.ca/s/doc31cfc78a314af135ae/                                                                         |                |            |              | E                                                              | 200% … 🖾 🕁              | ht                            | ∧ @ ®   |
|----------------------------------------------------------------------------------------------------|----------------|------------|--------------|----------------------------------------------------------------|-------------------------|-------------------------------|---------|
| File Edit Code View Plots Session Build                                                                                                    | Debug Profile  | Tools Help |              | to                                                             | m 🚰 🕞   :               | Sessions 🗸 🤤                  | 210     |
| 🔨 💽 🗸 🧐 💣 🗸 🔒 🔚 🚔 🛛 🍌 Go to file/functio                                                                                                    | on 🛛 🔚 🗸 Addin | s 🕶        |              |                                                                | 🔋 Project: (            | None) 🗸 🔤                     | R 3.6.3 |
| Untitled1 ×                                                                                                    |                |            | Environment  | History                                                        | Connections             | Tutorial                      |         |
| 💷 💭 🔚 🗌 Source on Save 🛛 🔍 🎢 🚽 📋                                                                                                    | -→Run   >→   - | Source 🖌 🖹 | 🚭 🔒 🖙        | Import Datase                                                  | t 🗸 🔏                   | 📃 List                        | •   (   |
| 1                                                                                                    |                |            | 🛑 Global Env | ironment 🗸                                                     | C                       | 2                             |         |
| :1 (Top Level) ≎                                                                                                    |                | R Script ¢ |              | Environ                                                        | ment is emp             | ty                            |         |
| :1 (Top Level) ¢                                                                                                    |                | R Script ¢ | Files Plots  | Environ                                                        | ment is emp<br>Help Vie | ty                            |         |
| I:1 (Top Level) :<br>msole Terminal × Jobs ×<br>Terminal 1 • tom@oldtown: ~                                                                   |                | R Script : | Files Plots  | Environi<br>Packages                                           | Help Vie<br>d 3 Delete  | ty<br>ewer<br>e Renau         | me      |
| :1 (Top Level)<br>msole Terminal × Jobs ×<br>Terminal 1 - tom@oldtown: ~<br>m@oldtown: ~\$                                                    |                | R Script : | Files Plots  | Environn<br>Packages<br>r Q Upload                             | Help Vié<br>d O Delete  | ty<br>ewer<br>e Renar         | me      |
| :1 (Top Level)<br>nsole Terminal × Jobs ×<br>Terminal 1 + tom@oldtown: ~<br>@oldtown: ~\$                                                     |                | R Script : | Files Plots  | Environi<br>Packages<br>r Q Upload                             | Help Vie<br>d C Delete  | ty<br>ewer<br>e Renau<br>Size | me      |
| :1 (Top Level) \$ msole Terminal × Jobs ×  Terminal 1 - tom@oldtown: ~  @oldtown:~\$ []                                                       |                | R Script : | Files Plots  | Environi<br>Packages<br>r Q Upload<br>ame<br>gledr             | Help Vie<br>d S Delete  | ty<br>e e Renar<br>Size       | me      |
| I:1 (Top Level) :<br>Insole Terminal × Jobs ×<br>Terminal 1 - tom@oldtown: ~<br>@oldtown :~\$ []                                              |                | R Script : | Files Plots  | Environi<br>Packages<br>r O Upload<br>ame<br>gledr<br>lic_html | Help Vie<br>d C Delete  | ewer<br>e Renau<br>Size       | me      |
| 1:1       (Top Level) ÷         onsole       Terminal ×       Jobs ×         Terminal 1 →       tom@oldtown: ~         m@oldtown:~\$       [] |                | R Script : | Files Plots  | Packages<br>r O Upload<br>ame<br>gledr<br>lic_html             | Help Vie                | ty<br>ewer<br>e Renau<br>Size | me      |

Click on "terminal" to activate that console in order to type command line (CLI), followed by "return" key. So we are giving a command to the computer (operating system) by typing a text (a keyword); more on Human–computer interaction.

| Utility | Description                                  |
|---------|----------------------------------------------|
| ls      | "list" files and directories                 |
| pwd     | "print working directory"                    |
| cd      | "change (your working) directory"            |
| mkdir   | "make directory"                             |
| rmdir   | "remove directory"                           |
| ср      | "copy" a file or directory                   |
| mv      | "move" a file or directory (i.e., rename it) |
| rm      | "remove" a file (i.e., delete it)            |

#### **Displaying Text Files**

It is often convenient to look at the contents of a text file without having to open it in an editor. Previously in this lab, we saw that cat can be used for this purpose, but it is most useful for short files that can be viewed all on one screen.

GNU/Linux provides several other utilities that are useful for "paging" through text files (i.e., for viewing files one page at a time). Several of these commands are outlined in the following table.

| Command | Description                                                                                                    |  |  |
|---------|----------------------------------------------------------------------------------------------------|--|--|
| more    | move through a file screen by screen (hit space for the next page, return for one more line)                        |  |  |
| less    | a new and improved version that allows backward paging as well with the up-arrow, down-arrow, Page Up, and Page Dn. |  |  |
| head    | show the first few lines of a file                                                                                  |  |  |
| tail    | show the last few lines of a file                                                                                   |  |  |

#### Exercise 2:

Definition (Wiki): A **command-line interface** (**CLI**) processes commands to a computer program in the form of lines of text. (Issue a command by typing text at a **terminal**, then press return.)

Try the following CLI:

(a) convert -size 800x800 canvas:white white.png
(b) convert -size 800x800 canvas:blue white.png
(c) convert -size 800x800 xc: white.png
(d) convert -size 800x800 xc:transparent transparent.png
(e) https://trac.ffmpeg.org/wiki/Slideshow
(f) youtube-dl URL
(g) ffmpeg -i movie file.mp3

(h) http://oldtown.glendon.yorku.ca/~teaching/2021/l1/ex003.mp4

3

| #  | Operation                                                                       | What is the Command? |
|----|---------------------------------------------------------------------------------|----------------------|
| 1  | list files & directories.                                                       |                      |
| 2  | list all files & directories including the hidden ones.                         |                      |
| 3  | make a sub-directory called "my_file" in the home directory.                    |                      |
| 4  | change to names directory.                                                      |                      |
| 5  | take you to home directory. Assume you are in "my_file" directory.              |                      |
| 6  | show the path for where you are in the directory.                               |                      |
| 7  | read the manual page of command "xyz"                                           |                      |
| 8  | list the contents of the home directory, no matter where you are.               |                      |
| 9  | copy "file1" to "file2".                                                        |                      |
| 10 | delete my_file subdirectory.                                                    |                      |
| 11 | rename file1 to file2.                                                          |                      |
| 12 | display the content of a file called my_file1                                   |                      |
| 13 | redirect the output to list1?                                                   |                      |
| 14 | count the number of lines, words, and characters in my_file1?                   |                      |
| 15 | count only the number of lines in my_file1?                                     |                      |
| 16 | count only the number of words in my_file1?                                     |                      |
| 17 | count only the number of characters in my_file1?                                |                      |
| 18 | display all lines of list1 & list2 containing the letter "p" & sort the result. |                      |
| 19 | find out about "sort".                                                          |                      |
| 20 | display the names of all files in directory "ubuntu" and their permissions.     |                      |

#### <**Exercise 3**> Web security with htpasswd.

1. Create the file named .htaccess in the directory you wish to protect Which has the following content

AuthType Basic AuthName "restricted area" AuthUserFile /home/lastname/secret/.htpasswd Require valid-user

We suppose that we are protecting the web directory http://oldtown.glendon.yorku.ca/~lastname/confidential So the directory we wish to protect is /home/lastname/www/confidential. 2. Create the directory /home/lastname/secret

- 3. Create the password and username for the web protected URL
- 4. htpasswd -c /home/lastname/secret/.htpasswd username

## **HTML Introduction**

What is HTML?

HTML is the standard markup language for creating Web pages.

- HTML stands for Hyper Text Markup Language
- HTML describes the structure of Web pages using markup
- HTML elements are the building blocks of HTML pages
- HTML elements are represented by tags
- HTML tags label pieces of content such as "heading", "paragraph", "table", and so on
- Browsers do not display the HTML tags, but use them to render the content of the page

A Simple HTML Document Example <!DOCTYPE html> <html> <head> <title>Page Title</title> </head> <body>

<h1>My First Heading</h1> My first paragraph.

</body> </html> Example Explained

- The <! DOCTYPE html> declaration defines this document to be HTML5
- The <html> element is the root element of an HTML page
- The <head> element contains meta information about the document
- The <title> element specifies a title for the document
- The <body> element contains the visible page content
- The <h1> element defines a large heading
- The element defines a paragraph

#### HTML Tags

HTML tags are element names surrounded by angle brackets:

<tagname>content goes here...</tagname>

- HTML tags normally come in pairs like and
- The first tag in a pair is the start tag, the second tag is the end tag
- The end tag is written like the start tag, but with a **forward slash** inserted before the tag name

Tip: The start tag is also called the opening tag, and the end tag the closing tag.

#### Exercise 4: html5

```
<!DOCTYPE html>
<html>
 <head>
   <meta charset="utf-8" />
   <title>Ma passion pour les animaux</title>
 </head>
 <body>
   <h1>Titre de niveau 1</h1>
   Voici mes animaux:
   <01>
    <strong>Dragon</strong>
    chat
    giraffe
   </body>
</html>
```

Make a web page with the html5 code given above to be displayed at:

http://oldtown.glendon.yorku.ca/~yourlastname/examples/ex1

**Exercise 5**: Making a photo gallery with CLI.

(a) View, repeat and explain each of the CLI given in this video:

http://oldtown.glendon.yorku.ca/~teaching/2021/l1/ex004.mp4

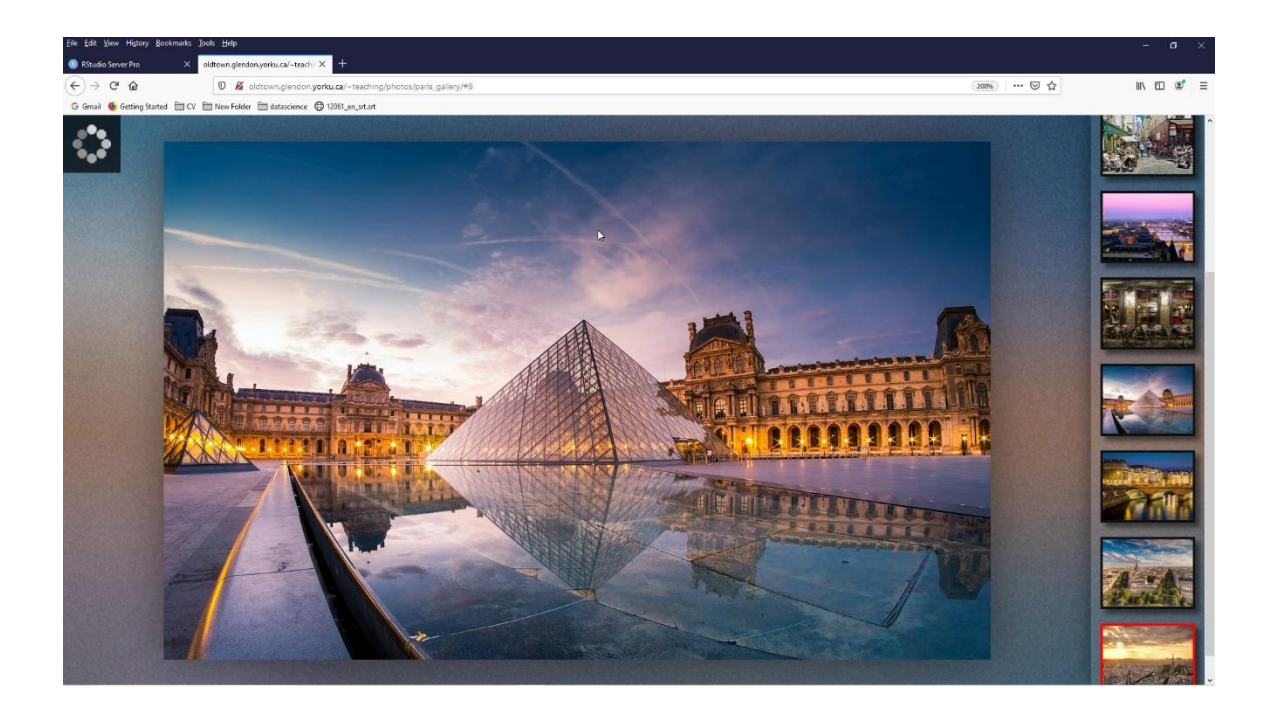

(b) What do the CLI do in this video:

http://oldtown.glendon.yorku.ca/~teaching/2021/l1/ex005\_pwd\_www.mp4

The program is fgallery

fgallery input\_directory output\_directory

#### Exercise 6:

#### Your web page is at: http://oldtown.glendon.yorku.ca/~yourlastname

Visit the following links:

- http://oldtown.glendon.yorku.ca/~yourlastname/music/mp3
  - What should you do so that the URL link above be renamed as: http://oldtown.glendon.yorku.ca/~yourlastname/music/french
  - What should you do so that that your Paris album is at this location: http://oldtown.glendon.yorku.ca/~yourlastname/paris/memory/french
- http://oldtown.glendon.yorku.ca/~yourlastname/cv/index.html
  - How would you replace the "blue box" with your own photo?
  - How would you replace "Welcome" by "Bienvenue!"
  - See: https://youtu.be/ZRfsCQPGiS4
  - or

http://oldtown.glendon.yorku.ca/~teaching/2021/syllabus/oldtown\_rstudi o\_server\_title\_cv.mp4

Hint: Edit the file index.html at /home/lastname/www/cv Replace myphoto.png by your own image with the same name Here is the html and css codes for the web page above:

```
<!DOCTYPE html>
<html>
<head>
 <link rel="stylesheet" href="css/cv.css">
<!-- Make for my students in Itec at Glendon College -->
</head>
<body>
<div id="header">
<h1> Welcome! </h1>
</div>
<h2> </h2>
<div id="section">
    <div id="left">
    <center>
    <img src="myphoto.png" width="150px", height = "150px">
    </center>
    </div>
    <div id = "right">
    <b>Hi!</b>
       Welcome to my website. I'm Peter The Great, a student at
       Glendon College. I am interested in computer music, machine
       learning, data visualization and French studies.
    <br>><br>>
    <a href="mailto:someone@yoursite.com">Contact me</a>
    <br>
    </div>
</div>
</body>
</html>
```

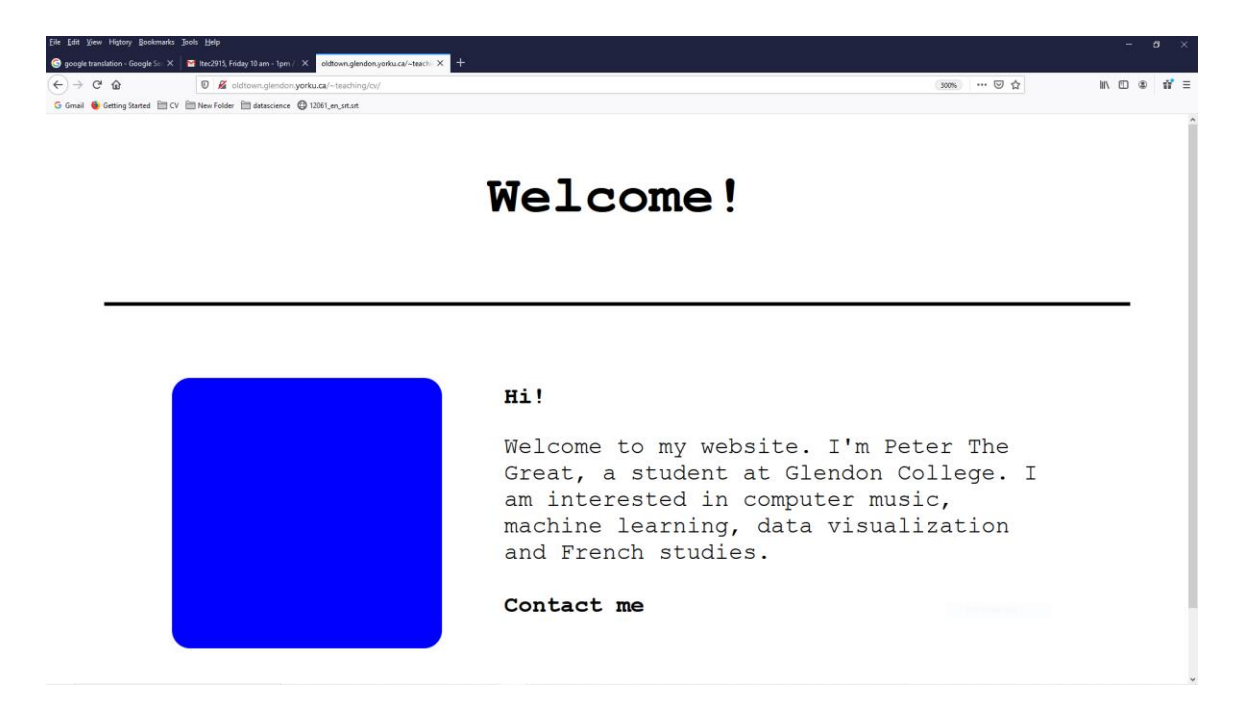

Links:

https://www.w3schools.com/